## Didacticiel pour l'inscription des classes au blog « Au pied de nos volcans » & « Voyage en France »

## *www.occe.coop* Office central de la Coopération à l'Ecole

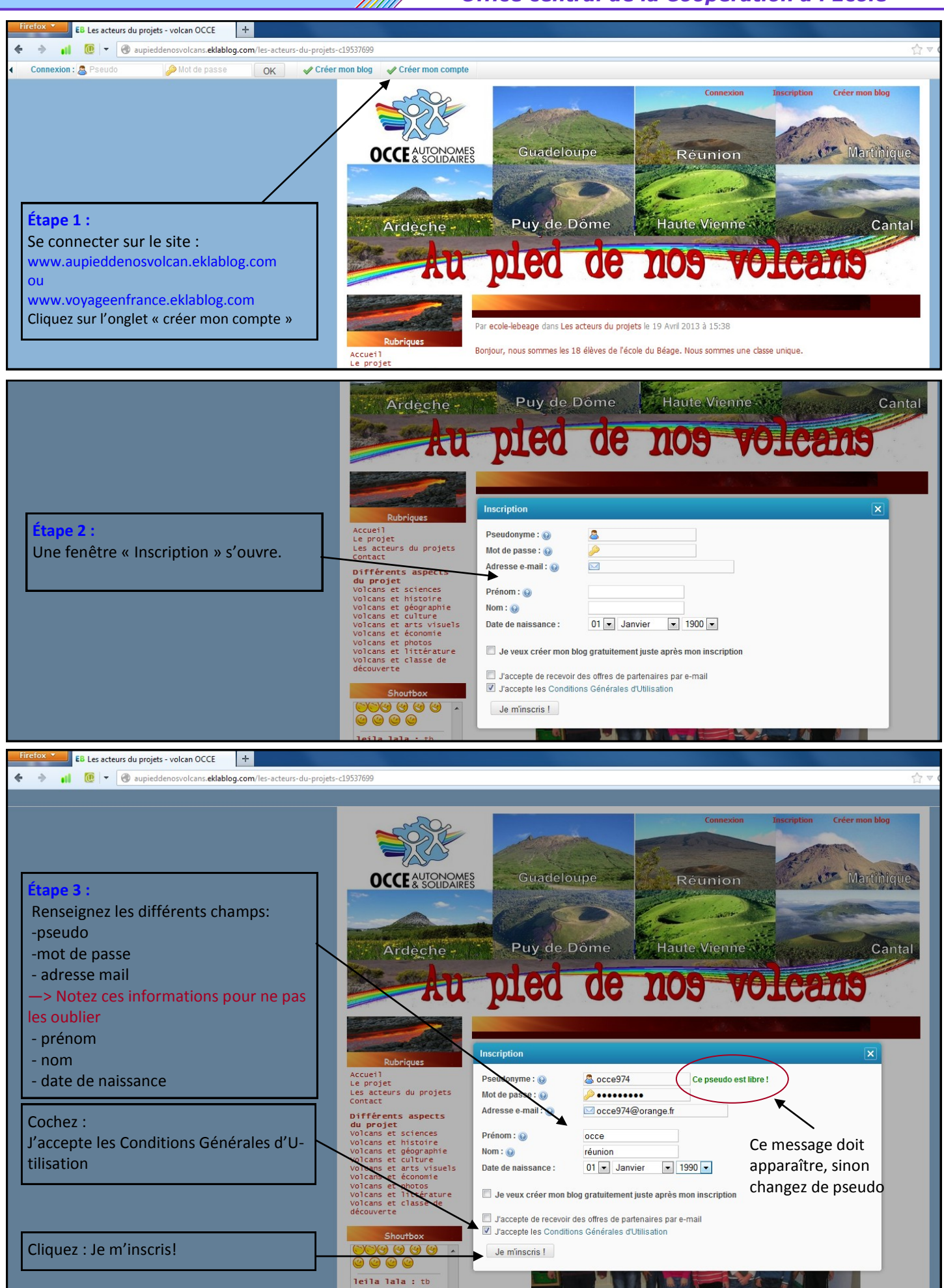

## *www.occe.coop* Office central de la Coopération à l'Ecole

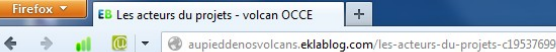

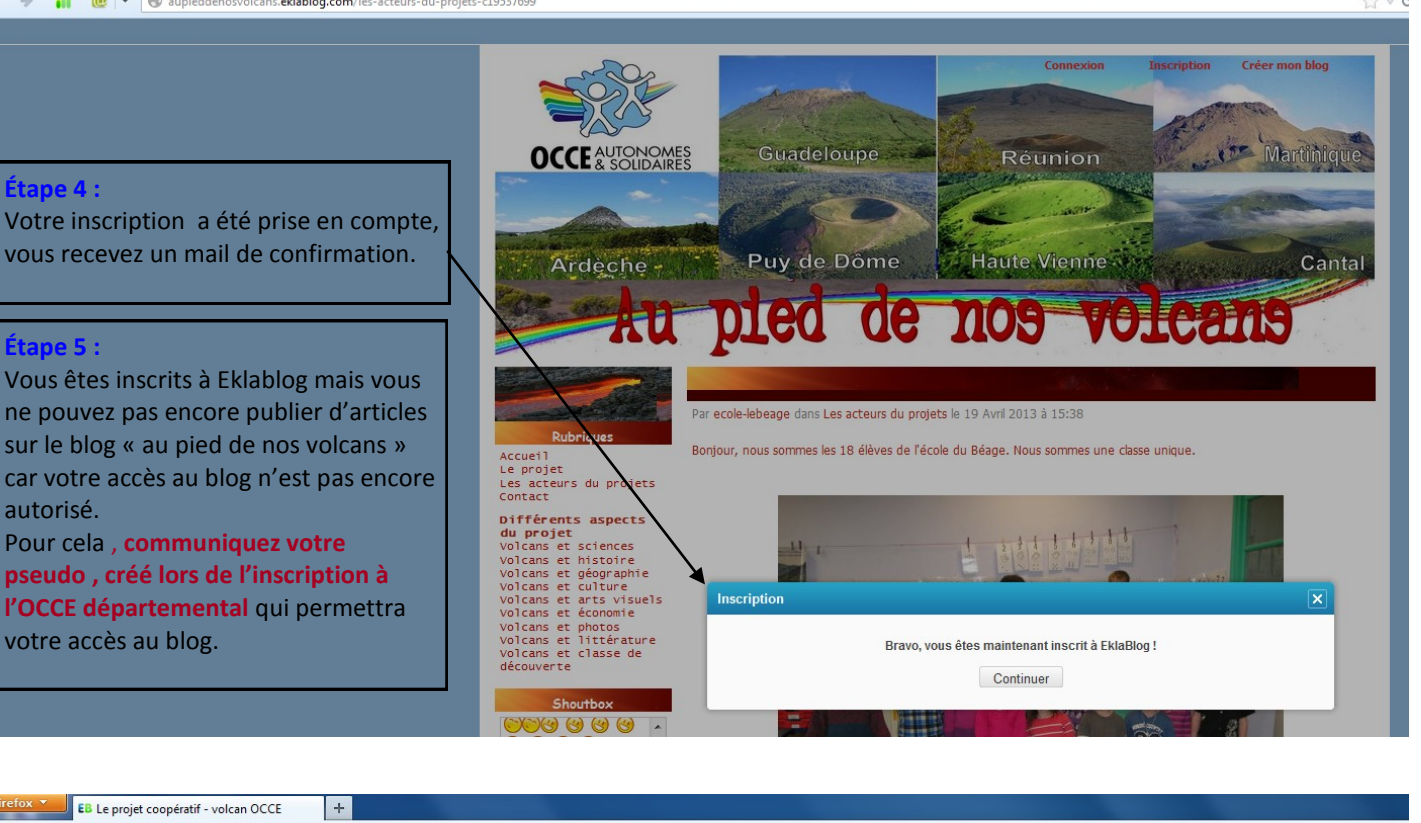

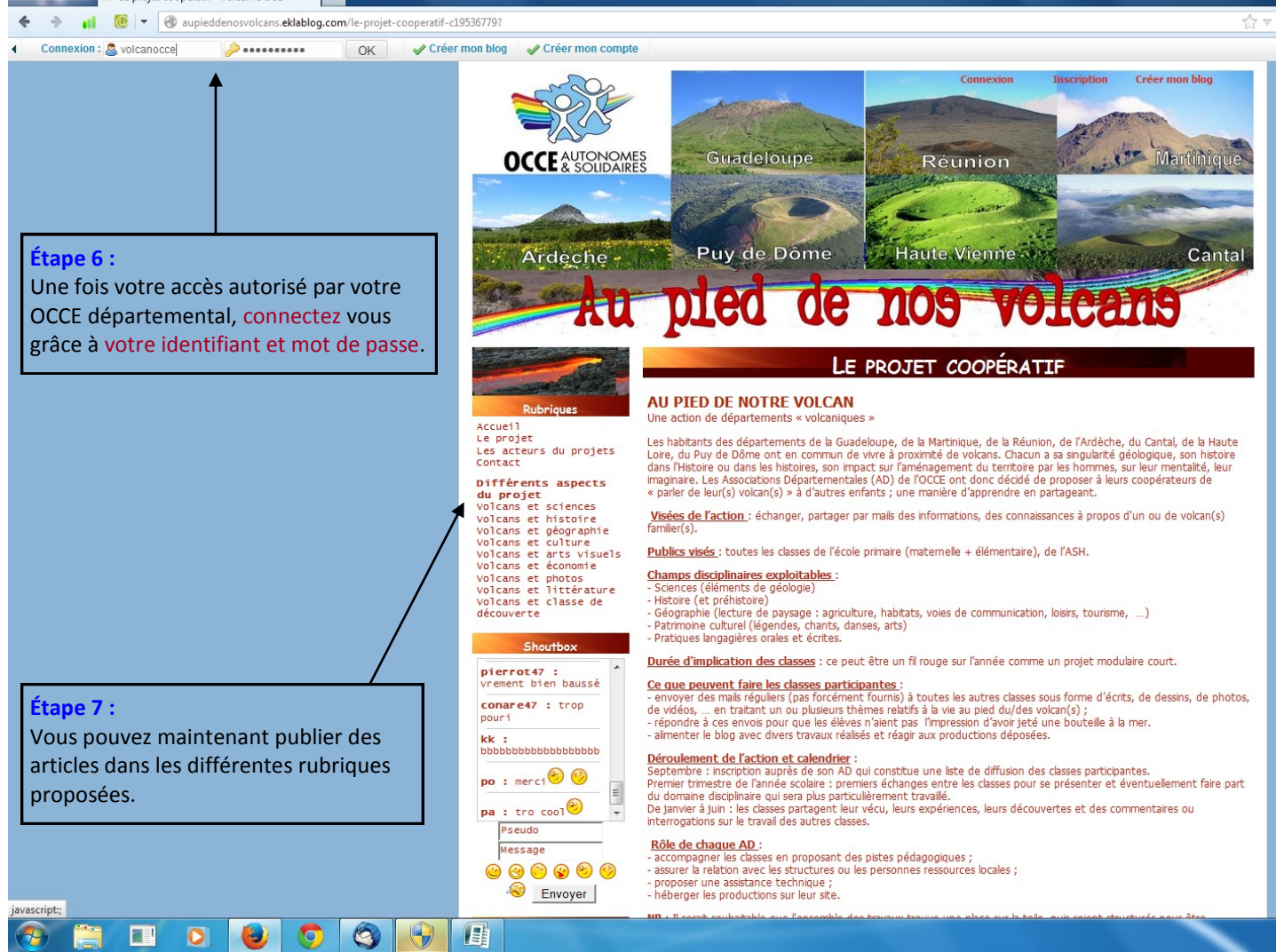

Didacticiel pour autoriser l'accès des classes au blog « au pied de nos volcans » - (pour les AD)

*www.occe.coop* Office central de la Coopération à l'Ecole

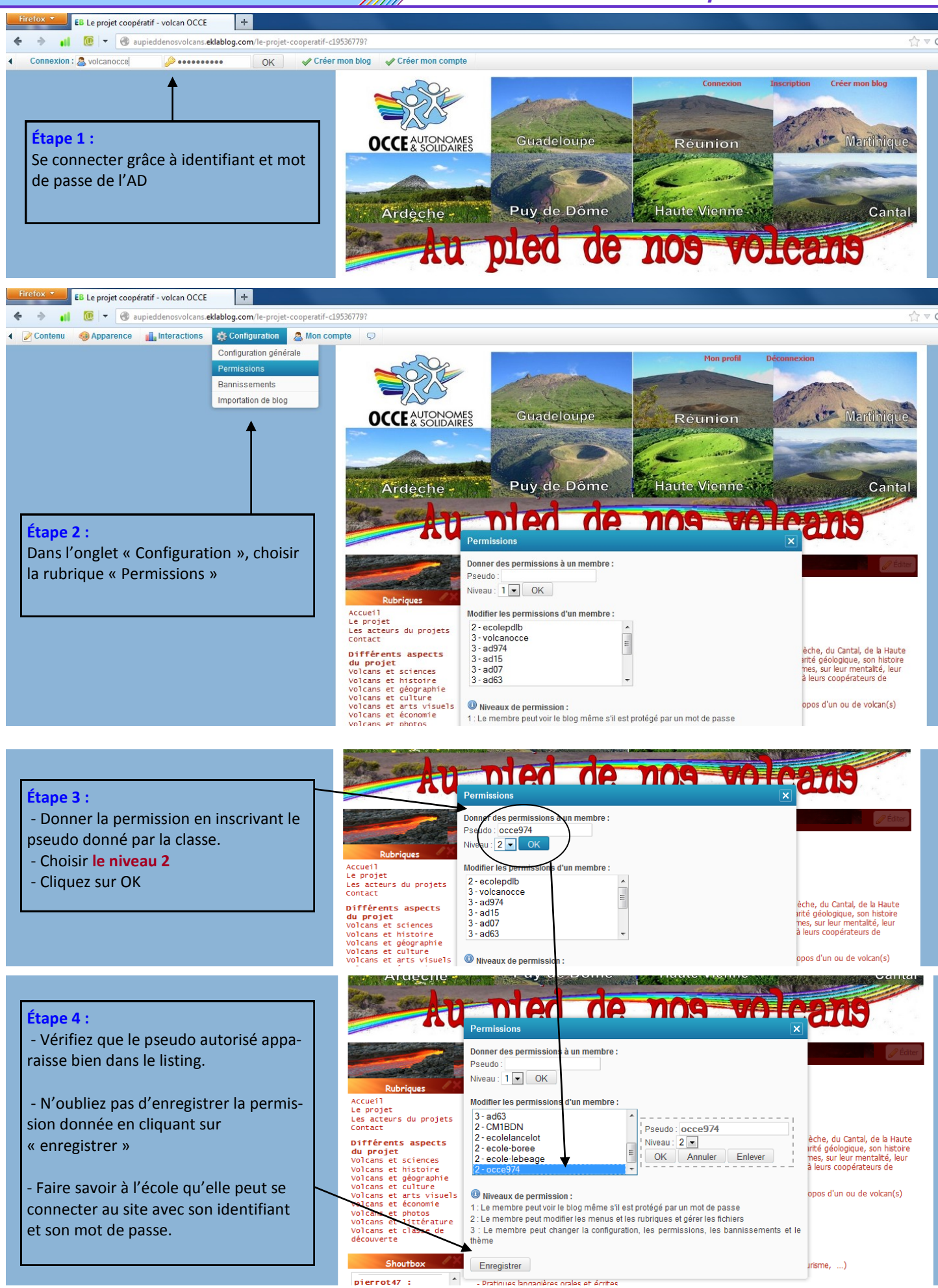